## **Intune Managed Workstation:** Adding a Department Printer

Instructions on how to add a printer using Universal Print. Printers are now assigned by User. If a printer is not available in the list please contact <u>itsle@uconn.edu</u>

1. Press the Windows Button and start typing "Printers and Scanners". Click on "Printers and Scanners"

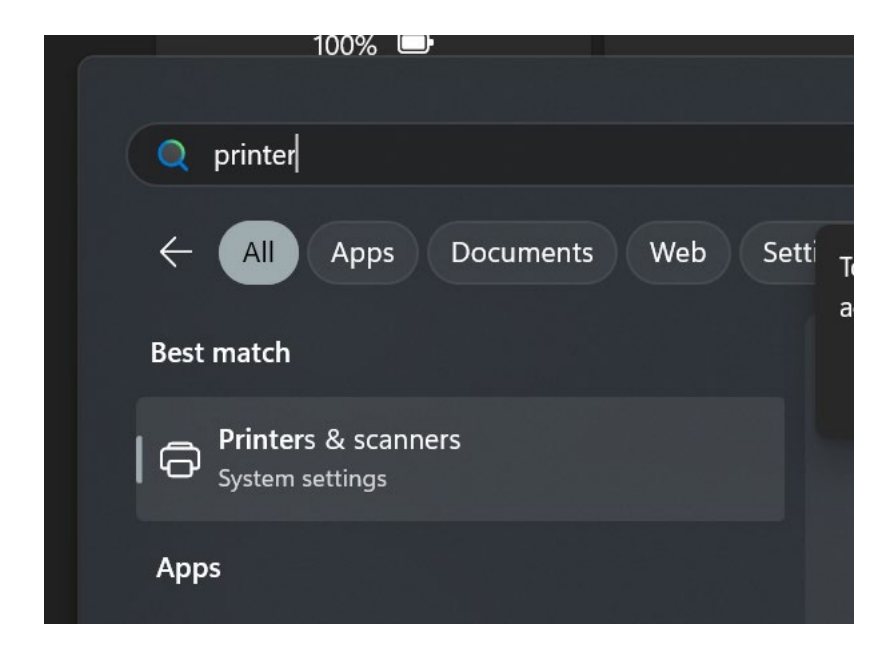

2. Click "Add Device"

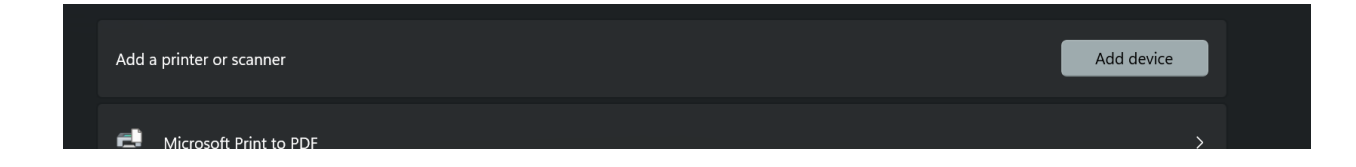

3. Click "Search for Devices"

4. In the dropdown menu on show printers and scanners associated by my:

select "Work or School" Account.

| Add a printer or scanner |                                                                           | ,              | Refresh    | ^ |
|--------------------------|---------------------------------------------------------------------------|----------------|------------|---|
|                          | Show printers and scanners associated with my                             | Work or school |            |   |
|                          | Search by location or keywords to narrow results Select a search location | Keywords       | ۵          |   |
| t                        | ITD-Client Support<br>Cloud printer                                       |                | Add device |   |
|                          |                                                                           |                |            |   |

5. Printers will automatically display in the list. Select the printer you would like to add and click **"Add Device"** 

The device will be added and installed in a few minutes.

6. For departments that have many printers, you may need to scroll to the bottom of the list and click **"Show more Devices"** to see the full printer list.

If the printer you are looking for is not available please email <u>it-sle@uconn.edu</u> to open a support ticket.